# Matrícula Pós-Graduação Stricto Sensu

# Envio de documentação via Portal da Pós-Graduação

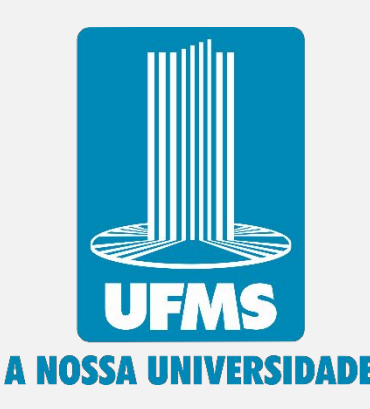

# **Acessar o Portal**

1. Acessar o Portal da Pós-Graduação com login e senha ou passaporte.

| ← → C 🖙 posgraduacao.ufms.br/portal/candidatos/login                                                                                                    | ∞ ☆ 🤁 İ 🕹 🗊 : |
|----------------------------------------------------------------------------------------------------|---------------|
| PÓS-GRADUAÇÃO<br>UFMS  NÍCIO Vigina inicial  NÍCIO Vigina de cursos oferecidos  Disciplinas ofertadas nos cursos  ProDuções Vigina hos e Projetos de Pesquisa  Acesse seus dados |               |
| Acessar Portal                                                                                                    |               |
| CPF / Email (2)                                                                                                    |               |
| Senha                                                                                                    |               |
|                                                                                                    |               |
|                                                                                                    |               |
| Passaporte UFMS                                                                                                    |               |
|                                                                                                    |               |
| Ainda não possui uma conta no portal da pós-graduação da UFMS?<br>Cadastre-se Aqui!<br>Esqueceu sua senha de acesso ao portal da pós-graduação da UFMS?<br>Recuperar Senha       |               |
| Alteração do email cadastrado no portal da pós-graduação da UFMS?<br>Alteração de Email                                                                                          |               |
| Você já está cadastrado e após várias tentativas continua tendo problemas de acesso?<br>Entre em Contato                                                                         |               |
| CASO SEJA ALUNO DE GRADUAÇÃO:<br>>>>CLIQUE AQUI<<<                                                                                                    |               |
|                                                                                                    |               |

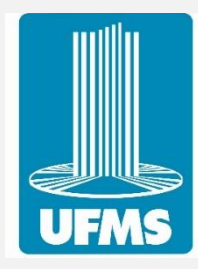

## 2. Selecionar "Acesse seus dados"

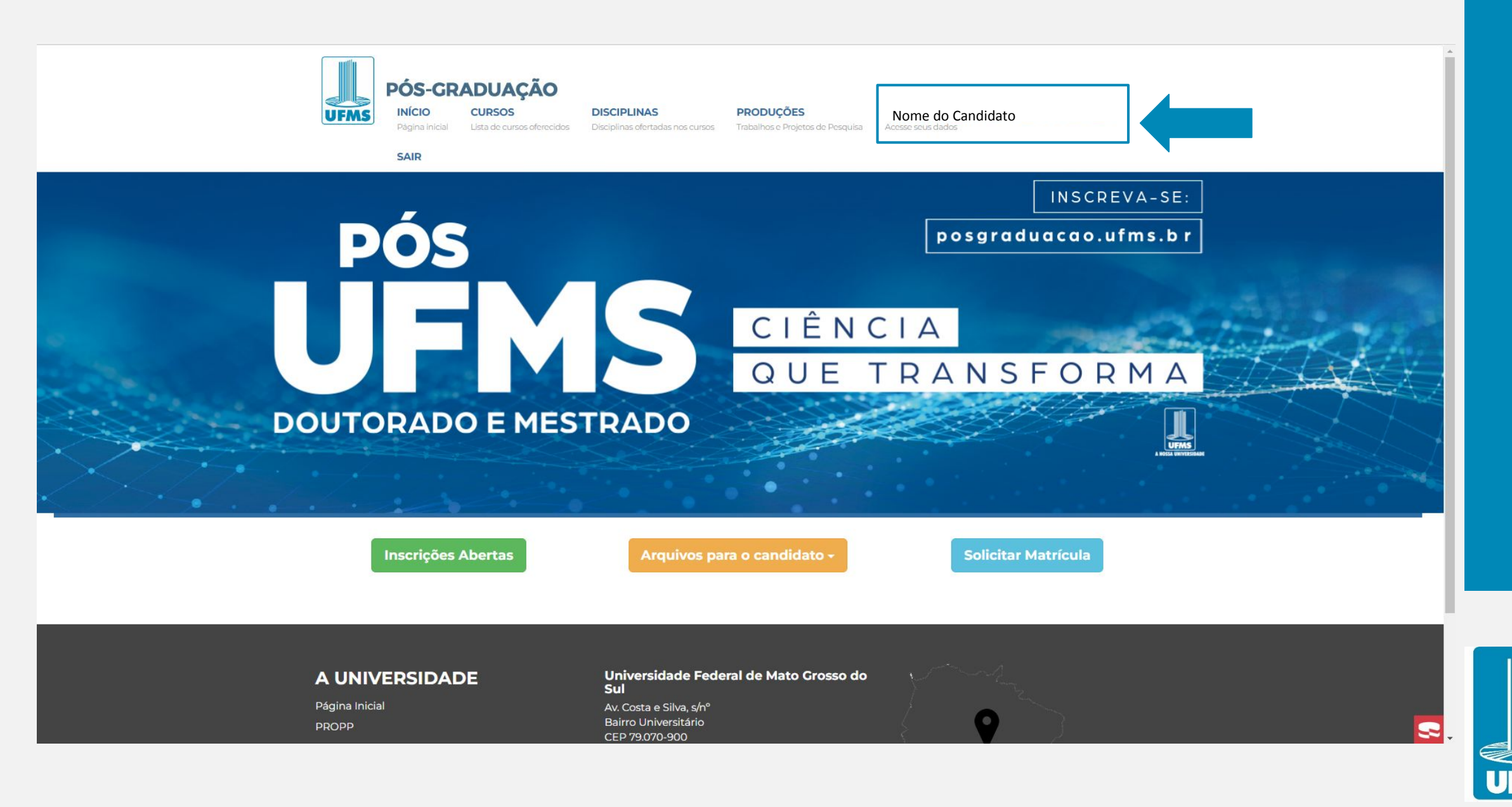

## 3. Selecionar "Minhas Inscrições"

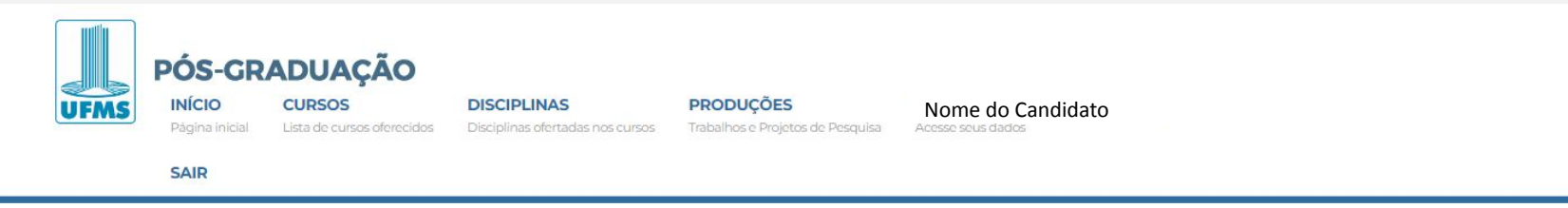

### Nome do Candidato

| 🖬 Meus Dados                 | MEUS DADOS                                     |  |  |  |  |  |
|------------------------------|------------------------------------------------|--|--|--|--|--|
| â Alterar Senha              |                                                |  |  |  |  |  |
| 🖋 Minhas Inscrições          | VISUALIZAÇÃO DE DADOS CADASTRAIS               |  |  |  |  |  |
| 🗣 Solicitações de Matrículas |                                                |  |  |  |  |  |
| C Solicitações de Renovação  | I Dados Cadastrais III Documentos rê Titulação |  |  |  |  |  |
| 🔊 Vinculos com Cursos        | Identificação                                  |  |  |  |  |  |
| 🖬 Carteira Estudantil        | Nome do Candidato                              |  |  |  |  |  |
| O Nome Social                | CPF                                            |  |  |  |  |  |
| Cuestionário                 | Dados Pessoais                                 |  |  |  |  |  |

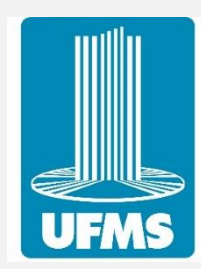

4. Selecionar **a** referente ao curso e seleção em que está aprovado e convocado para matrícula.

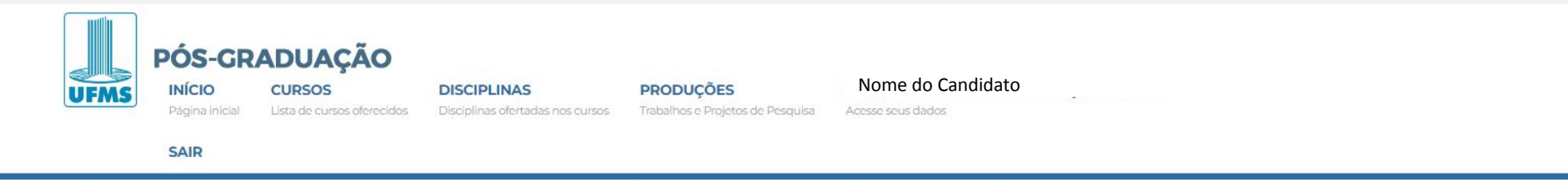

#### Nome do Candidato

| 🖪 Meus Dados                 | MINHAS INSCRIÇÕES                 | S               |        |                                                                               |                      | _ |
|------------------------------|-----------------------------------|-----------------|--------|-------------------------------------------------------------------------------|----------------------|---|
| a Alterar Senha              |                                   |                 | _      |                                                                               |                      | _ |
| 💋 Minhas Inscrições          | Curso                             | Cidade          | Turma  | Processo                                                                      | Data da<br>Inscrição |   |
| 🔩 Solicitações de Matrículas | 30076: Doutorado em Educação      | CAMPO<br>GRANDE | 2024/2 | Educação/FAED - Campo Grande - Vagas Remanescentes - Processo Seletivo 2024/2 | 14/06/2024 08:53     | 3 |
| C Solicitações de Renovação  | 30253: Doutorado em Administração | САМРО           | 2024/1 | TESTE                                                                         | 21/12/2023 08:04     |   |
| 🔊 Vínculos com Cursos        |                                   | GRANDE          |        |                                                                               |                      |   |
| 📼 Carteira Estudantil        |                                   |                 |        |                                                                               |                      |   |
| O Nome Social                |                                   |                 |        |                                                                               |                      |   |
| Questionário                 |                                   |                 |        |                                                                               |                      |   |

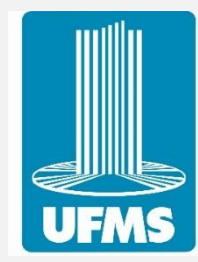

5. Selecionar od dos documentos que constam na fase Matrícula e adicionar a documentação exigida nos itens 12.5 e 12.6 do Edital de Seleção, de acordo com sua nacionalidade e tipo de vaga.

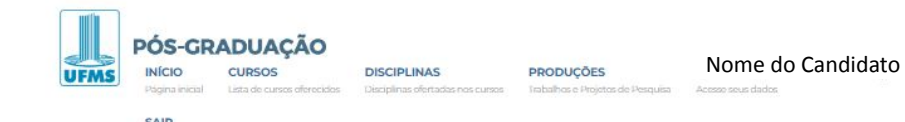

#### Nome do Candidato

| 🖪 Meus Dados                  | INSCRIÇÃO EM CURSO DE PÓS-GRADUAÇÃO |                                                            |                                           |                                |         |           |          |       |   |
|-------------------------------|-------------------------------------|------------------------------------------------------------|-------------------------------------------|--------------------------------|---------|-----------|----------|-------|---|
| & Alterar Senha               |                                     |                                                            |                                           |                                |         |           |          |       |   |
| 🖋 Minhas Inscrições           | Ações +                             |                                                            |                                           |                                |         |           |          |       |   |
| +& Solicitações de Matrículas |                                     |                                                            |                                           | Dados da Inseriei              | in      |           |          |       |   |
| C Solicitações de Renovação   | Curso:                              |                                                            | 30253: Doutorado em Administração - CAMP( | Dados da inscrição<br>D GRANDE |         |           |          |       |   |
| D Vinculos com Cursos         | Cidade:                             |                                                            | CAMPO GRANDE                              |                                |         |           |          |       |   |
| 🖪 Carteira Estudantil         | Processo:                           |                                                            | 2024/1                                    |                                |         |           |          |       |   |
| O Nome Social                 | Comprovante recebido:               |                                                            | NÃO                                       |                                |         |           |          |       | 0 |
| Questionário Tipo de Proces   |                                     |                                                            | Normal                                    |                                |         |           |          |       |   |
|                               | Candidato:                          | Candidato:                                                 |                                           |                                |         |           |          |       |   |
|                               | Protocolo:                          |                                                            | Número de inscrição                       |                                |         |           |          |       |   |
|                               | Situação da Inscrição:              | Situação da Inscrição:<br>Resultado                        |                                           |                                |         |           |          |       |   |
|                               | Resultado                           |                                                            |                                           |                                |         |           |          |       |   |
|                               | Pontuação                           |                                                            | 9,00                                      |                                |         |           |          |       |   |
|                               | Data inscrição                      |                                                            | 21/12/2023 08:04:32                       |                                |         |           |          |       |   |
|                               |                                     |                                                            |                                           | Concorrência Selecio           | nada    |           |          |       |   |
|                               | Área de Concentração:               |                                                            | Qualifica                                 |                                |         |           |          |       |   |
|                               | Vagas:                              | Vagas:                                                     |                                           |                                |         |           |          |       |   |
|                               |                                     |                                                            |                                           | Arquivos Anexo                 | 5       |           |          |       |   |
|                               | Fase Tipo                           |                                                            |                                           | OBR                            | Arquivo | Descrição | Dt Envio | Ações |   |
|                               | Inscrição                           | teste inscrição                                            |                                           | Não                            |         |           |          |       |   |
|                               | Matrícula                           | teste<br>(Data limite para envio: 16/07/2024 23:00)        |                                           | Não                            |         |           |          |       |   |
|                               | Matricula                           | teste 2<br>(Data limite para envio: 16/07/2024 23:00)      |                                           | Sim                            |         |           |          |       |   |
|                               | Matrícula                           | teste 3 foto<br>(Data limite para envio: 16/07/2024 23:00) |                                           | Sim                            |         |           |          |       |   |
|                               | Matricula                           | teste 4 video                                              |                                           | Sim                            |         |           |          |       |   |

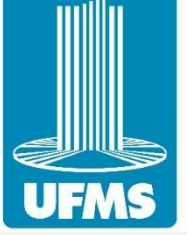

5. Selecionar S dos documentos que constam na fase Matrícula e adicionar a documentação exigida nos itens 12.5 e 12.6 do Edital de Seleção, de acordo com sua nacionalidade e tipo de vaga.

| r ontaayao               |                                                   | 2,00                |     |                                |             |                  |       |  |  |
|--------------------------|---------------------------------------------------|---------------------|-----|--------------------------------|-------------|------------------|-------|--|--|
| Data inscrição           |                                                   | 21/12/2023 08:04:32 |     |                                |             |                  |       |  |  |
|                          |                                                   |                     |     |                                |             |                  |       |  |  |
| Concorrência Selecionada |                                                   |                     |     |                                |             |                  |       |  |  |
| Área de Concent          | ração:                                            | Qualifica           |     |                                |             |                  |       |  |  |
| Vagas:                   |                                                   | 1                   |     |                                |             |                  |       |  |  |
|                          |                                                   |                     |     |                                |             |                  |       |  |  |
| Arquivos Anexos          |                                                   |                     |     |                                |             |                  |       |  |  |
| Fase                     | Тіро                                              |                     | OBR | Arquivo                        | Descrição   | Dt Envio         | Ações |  |  |
| Inscrição                | teste inscrição                                   |                     | Não |                                |             |                  |       |  |  |
| Matrícula                | teste<br>(Data limite para envio: 16/07/2024 23:0 | 00)                 | Não |                                |             |                  | 8     |  |  |
| Matrícula                | teste 2                                           |                     | Sim | EDITAL 243 (1).pdf             | teste       | 15/07/2024 20:08 |       |  |  |
| Matrícula                | teste 3 foto                                      |                     | Sim | jpg-vector-icon-png_287422.jpg | teste foto  | 15/07/2024 20:12 |       |  |  |
| Matrícula                | teste 4 vídeo                                     |                     | Sim | teste vídeo.mp4                | teste vídeo | 15/07/2024 20:13 |       |  |  |

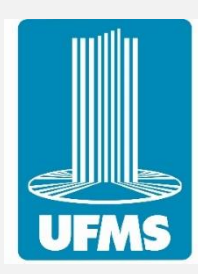

Após a realização dos passos anteriores, a Secretaria do Curso de Pós-Graduação irá analisar a documentação enviada.

O Perfil Socioeconômico ficará disponível para preenchimento pelo acadêmico na aba "Questionário" no menu à esquerda após a documentação enviada no ato da matrícula ser conferida e o candidato ser recebido no sistema gerando seu RGA.

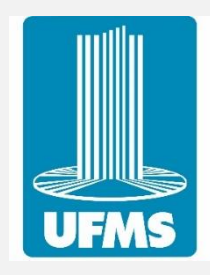

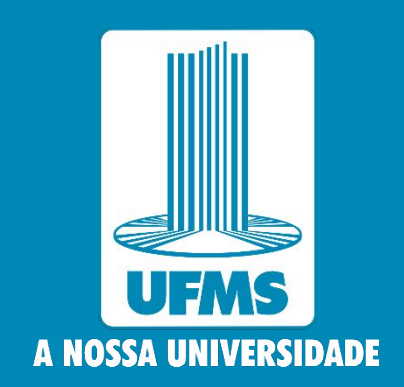

www.ufms.br